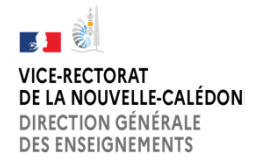

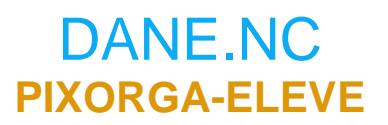

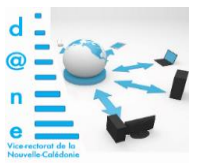

## TUTORIEL COMMENT FAIRE UNE COPIE DE TON ECRAN POUR SAUVEGARDER TES NIVEAUX PIX

□ Lors d'une campagne d'évaluation PIX, quand le bandeau «<u>Niveau 1 gagné</u> !» s'affiche, appui sur la

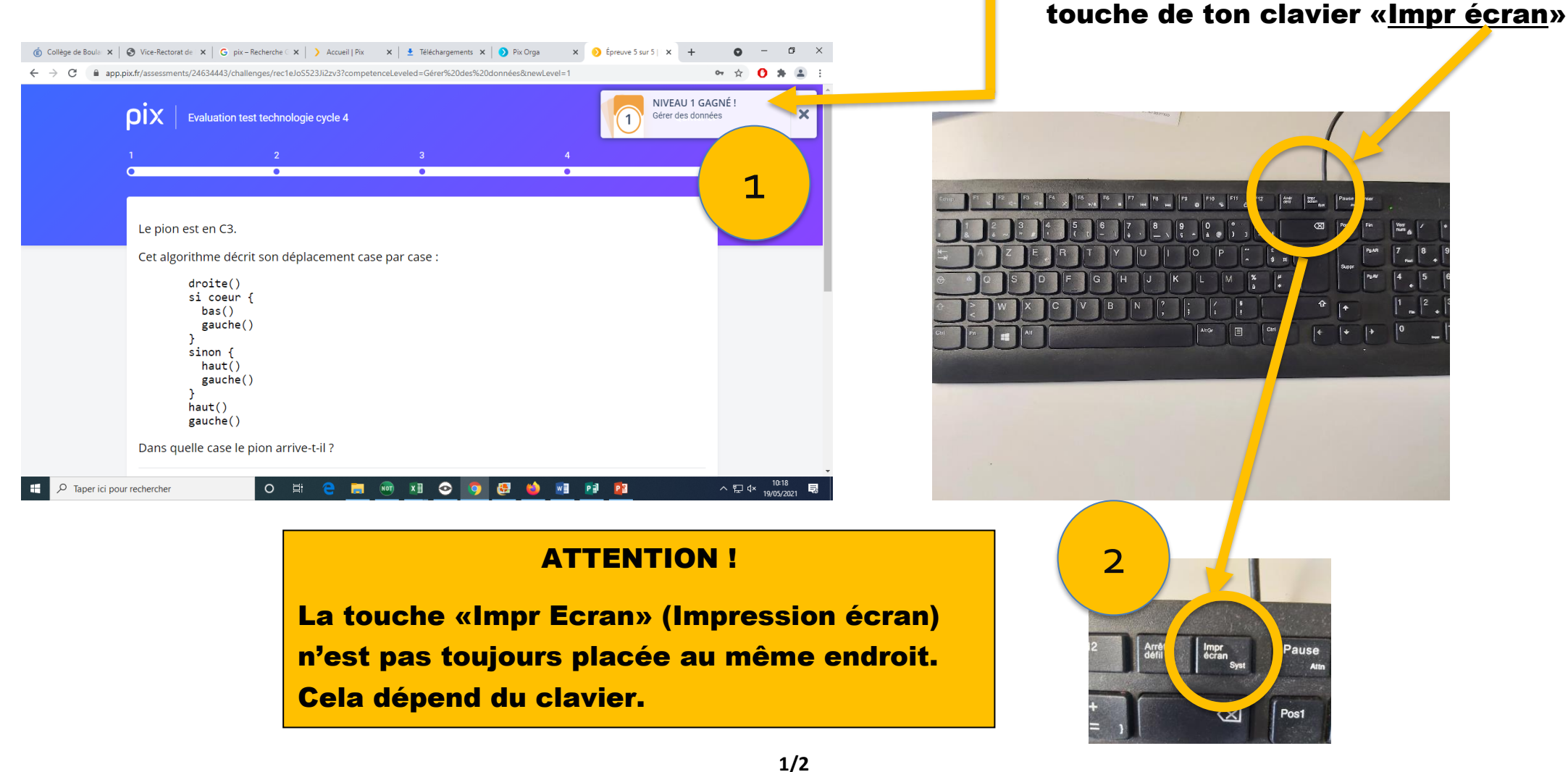

V1.1

## □ Ouvrir un logiciel de traitement de texte et cliquer sur <u>Coller</u>, votre <u>écran précédent</u> apparaît.

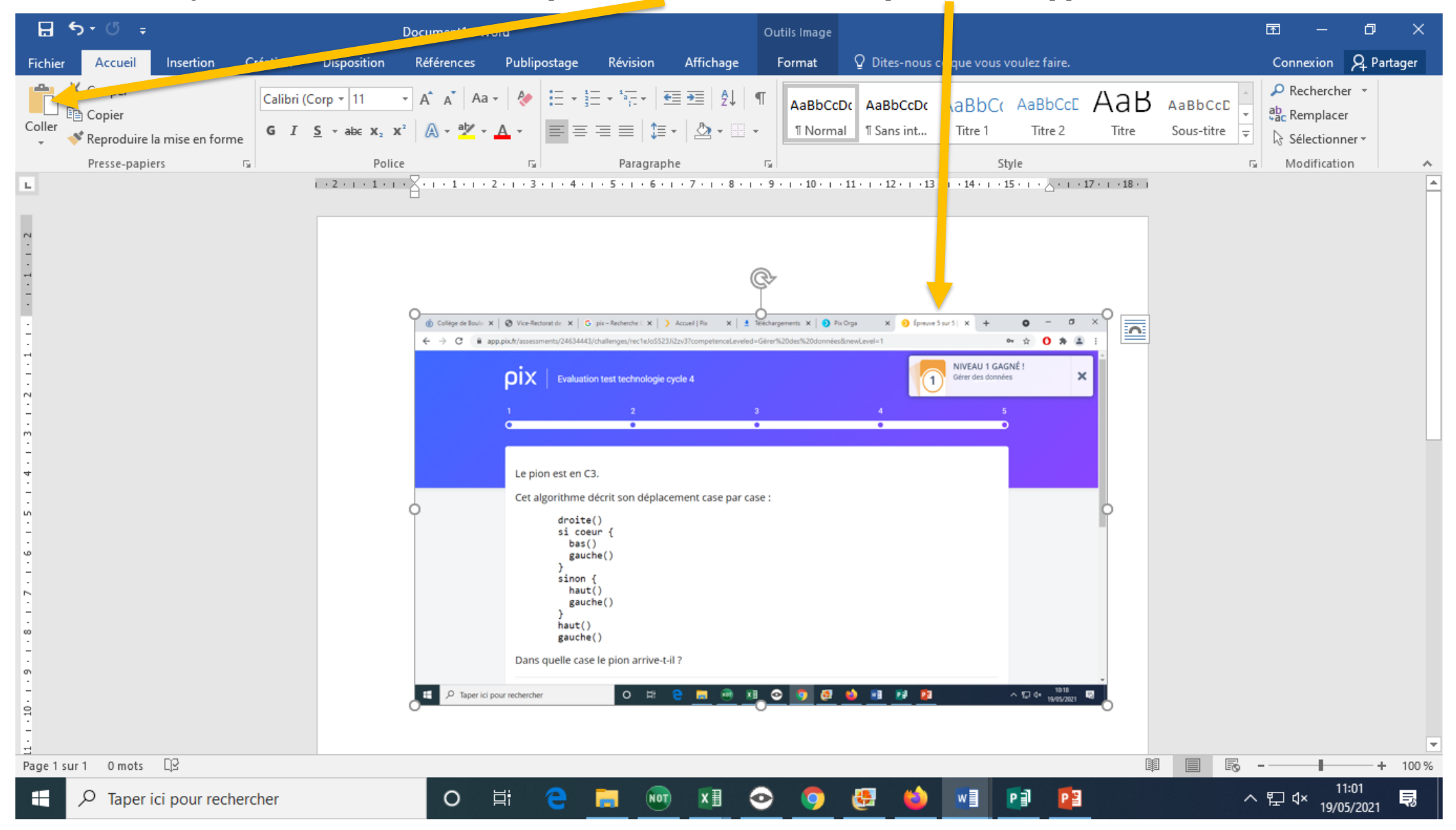

□ Enregistrer votre fichier dans votre session et le dossier technologie ou dans tout autre dossier indiqué par le professeur.

Nom de fichier = nom de la campagne niveau atteint

Dans notre exemple le nom du fichier est : gerer des donnees niveau 1

□ Reproduire la même opération pour chacune des campagnes d'évaluation quand vous obtenez le niveau 1

□ Reproduire la même opération pour chacune des campagnes d'évaluation quand vous obtenez le niveau 2 et ainsi de suite

V1.1